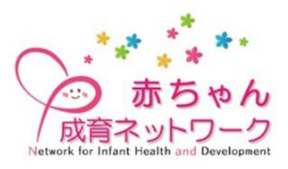

赤ちゃん成育ネットワーク オンライン勉強会

## Peatix からの申し込み方法

① 赤ちゃん成育ネットワークホームページまたは Peatix 申し込み URL (<u>https://peatix.com/event/3212692/</u>、または下記の QR コードを読み込むと申し込み画 面へ移動しますのでそこからお申し込み下さい(図 1) ※注。

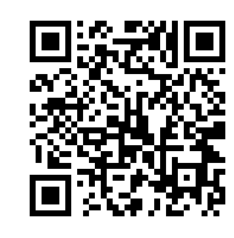

※注:スマホ等でQRコードを読み込む際、先にPeatix に ログインしていないと当該ページに移動しない場合 がありますので、その際にはPeatix へ登録しログイ ン後に再度お試しください。

## 図1:オンライン勉強会 Peatix 申し込み画面

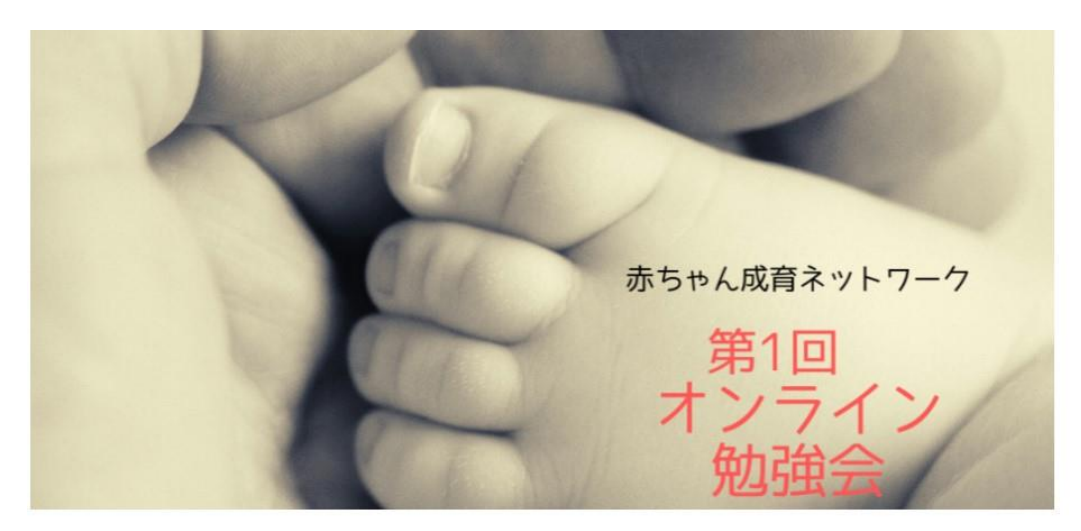

赤ちゃん成育ネットワーク オンライン勉強会#1

| 詳細          |
|-------------|
| 三王 沿州       |
| 25-dia 2021 |
|             |
|             |

赤ちゃん成育ネットワークは、日本全国でこれまでに新生児医療を様々な方面から経験し た方々、現在も活躍されている皆さん、その全ての職種を通じた医療従事者の、情報交 換、活動内容の紹介、そして想親を目的とした集まりです。全ての赤ちゃん、お子さん、 ご家族、そして地域のために少しでも役に立つことを目標に活動しています。 新生児成育ネットワークでは新たな取り組みとして、会員の活動報告と特別講演の二本立 てによるオンライン研修会を始めました

第1回目は『障害のある子どもと保護者の就業』をテーマに下記の研修会を企画しておりま す。 多くの皆様のご参加をお待ちしております。

多くの智様のこ参加をお待ちしております。

## 19:30~

会員活動紹介 荒木俊介先生 (コールメディカルクリニック福岡・NPO法人にこり) 「医療的ケア児の保護者の就業を支援する」

19:50~ 特別講演 「知的障害者家族の貧困:家族に依存するケア」 佛教大学社会福祉学部 田中智子先生

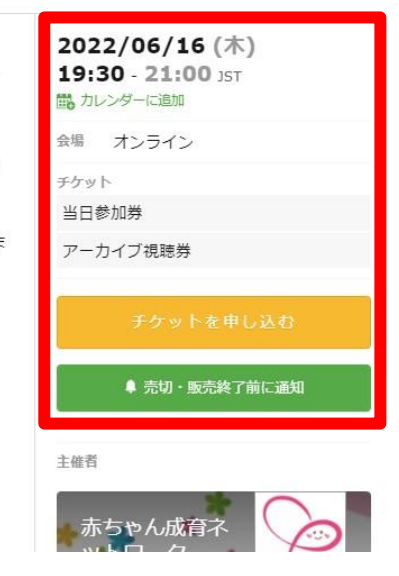

② 図1の赤枠の「チケットを申し込む」をクリックすると参加申込み画面(図2)に移動 します。「当日参加券」を1枚入力して「次に進む」をクリックすると簡単なアンケート画 面(図3)が表示されます。必要事項を入力して確定して完了です。自動的に登録したメー ルアドレスへ「赤ちゃん成育ネットワークオンライン勉強会#1のチケットお申し込み詳細」 と言うタイトルのメールが届きますのでご確認ください。もし、自動返信メールが届いて いない場合には、迷惑メールフォルダ等に振り分けられている可能性がありますのでご確 認ください。

| チケット選択<br>赤ちゃん成育ネットワーク第1回オンライン勉強会 | 主催者からの事前アンケート<br>赤ちゃん成育ネットワーク第1回オンラー            | イン勉強会           |     |
|-----------------------------------|-------------------------------------------------|-----------------|-----|
| 当日参加券<br>無料                       | チケット選択 ―― アンケート ―― ご確認 ―                        |                 |     |
| アーカイブ視聴券                          | お名前・                                            | チケッ             | / H |
| 無料                                |                                                 | 当日参加券<br>1 × ¥0 |     |
| 合計 ¥0                             | 所属 · 勤務先 *                                      | 合計              | ¥0  |
| 次に進む 戻る                           | お立場・職種 *<br>〇 医療職<br>〇 介護福祉職                    |                 |     |
|                                   | <ul> <li>〇 行政・教育機関</li> <li>〇 当事者・家族</li> </ul> |                 |     |
|                                   | O 企業関係者                                         |                 |     |
|                                   | ○ その他                                           |                 |     |
|                                   | メールアドレス *                                       |                 |     |

図2:参加申込み画面

図3:アンケート画面

オンライン勉強会当日はこの自動返信メール内にある「イベント視聴ページに移動」を クリックすると、Peatix のイベント視聴ページに移動します。この際、事前に Peatix ヘロ グインするための登録が必要となりますのでご注意ください。詳細は Peatix サイトのヘル プのページにありますのでご参考にしていただければ幸いです。